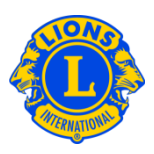

# **Frequently Asked Questions**

## Q: How do I add an activity goal?

A: From the My Lions Club or My District menu, select Service Activity Goals. From the Service Activities Goals page, click the Add Goal button.

| District 11 B1 (65629) |  |
|------------------------|--|
| Service Activity Goals |  |
| R Add Goal             |  |

From the Add Service Activity Goal page, select the main program area from the drop down list. Then select the Activity Type from the next drop down list. Type the indicator that you want to achieve. Click Save.

| Add Service Activity Goal |                                      |   |  |
|---------------------------|--------------------------------------|---|--|
| Program Area              | Assistance to Individuals            |   |  |
| Activity Type             | aid to the vision / hearing impaired |   |  |
| Progress Indicator        | Number of Lion Hours                 | 0 |  |
|                           | Number of People Served              | 0 |  |
|                           | Funds Donated                        | 0 |  |
|                           | Funds Raised                         | 0 |  |
|                           |                                      |   |  |
|                           | Save Cancel                          |   |  |

### Q: How do I view progress toward my goal?

A: Progress toward your goal is automatically calculated as service activities are report (saved in MyLCI). From the My Lions Club or My District menu, select Service Activity Goals. From the Service Activities Goals page, the progress toward the goals you have added are displayed.

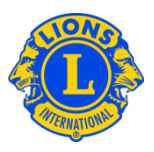

### Q: How do I view goals from previous years?

A: Only goals added for the current fiscal year are displayed in MyLCI. It is not possible to view goals from previous years.

#### Q: How do I remove a goal?

A: From the My Lions Club or My District menu, select Service Activity Goals. From the Service Activities Goals page, scroll to the goal you would like to delete. Click the Delete Goal button associated with that goal. On the Delete Goal page, click the Delete button.